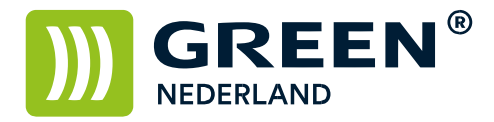

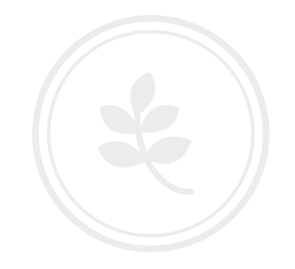

## Fax doorsturen naar een e-mailadres/map

Het is alleen mogelijk om de fax naar een bestaand mail adres door te sturen. Programmeer allereerst het e-mail adres in het adresboek alvorens door te gaan.

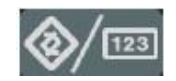

Selecteer op het bedieningspaneel de "123" toets om in de gebruikerstools te komen ( zie boven ). Hierna verschijnt onderstaand scherm en selecteer hier de Faxeigenschappen.

Kies Hierna voor het tabblad Ontvangst Instellingen

| Gebruikerstools     | /Teller / Informatie                             | Afsluiten            |
|---------------------|--------------------------------------------------|----------------------|
|                     | Kopieerapparaat/Document Server<br>eisenschappen | English              |
| Systeeminstellingen | Faxeigenschappen                                 | Informatie           |
|                     | Printereigenschappen                             |                      |
| Conderhoud          | Scamereigenschappen                              |                      |
| 123 Teller          |                                                  |                      |
| 010.248.016.252     | U Systeenstatus Takenlijst                       | 17 JUN 2014<br>20:07 |

Selecteer hierna de knop Doorzenden

| Algemene Scan<br>Instellingen instellingen | Verzend Ontwinstellingen | angst Commun                  |             |  |
|--------------------------------------------|--------------------------|-------------------------------|-------------|--|
| Activeer ontvangstmodus                    | Autom. ontv.             | Opgesl. ontv.best. gebr.inst. | Uit         |  |
|                                            |                          | SMTP RX Inst. best.bez.       | Uit         |  |
|                                            |                          | · 2-zijdig afdrukken          | Uit         |  |
| Speciale afzender programmeren             |                          | Geruit merkteken              | Aan         |  |
| Spec. afz. progr.: Lijst afdr.             |                          | Centreerteken                 | Aan         |  |
| Doorzenden                                 | Uit                      | Ontvangsttijd afdrukken       | Uit         |  |
| Ontvangst bestanden instellingen           | Afdrukken                | Aantal afdruk. ontv.best.     | 1 set(s)    |  |
|                                            |                          | 1/2                           | Volg.       |  |
| 110.248.016.252                            |                          | Sustaanstatus Televeli's L    | 17 JUN 2014 |  |

**Green Nederland** | Import Export Breinder 20, 6365 CX Schinnen, Nederland Info@greennederland.nl | greennederland.nl Heeft u vragen? Bel ons op: +31 (0)46 451 0300

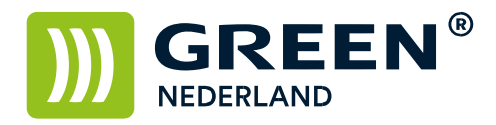

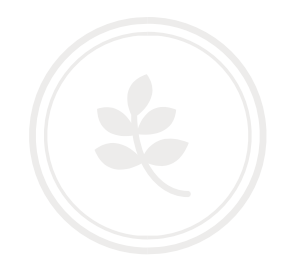

Kies vervolgens aan en selecteer het tabblad Internet Fax Hier kunt u kiezen naar welk mail adres de faxen worden doorgestuurd.

| E Faxeigenschappen               |                       |        |
|----------------------------------|-----------------------|--------|
| Eindontvanger                    | Annuleren             | ок ]   |
| Eindontvanger aangeven.          |                       |        |
| 10002 Info                       | Wissen                | 1000   |
| Registratienr                    |                       |        |
| Fax Internet fax                 |                       |        |
| Frequent AB CD EF GH IJK LMN OPO | RST UW XYZ Tit. wijz, |        |
| [anno 2]<br>Info                 |                       |        |
|                                  |                       |        |
|                                  |                       |        |
| 010.248.016.252                  | Takonijist 17 Ju      | N_2014 |
| K A C H Systemptitus             | Takenitijst 20:04     |        |

Kies vervolgens OK en nogmaals OK en de faxen worden doorgestuurd en afgedrukt.

Indien u ook het automatisch afdrukken van faxen wilt uitschakelen. Kiest u vervolgens het tabblad Oorspronkelijke Instellingen. **Kies hierna voor de knop Parameterinstelling.** 

| E Faxeigenschappen                                                |                                             | Afsluiten                            |
|-------------------------------------------------------------------|---------------------------------------------|--------------------------------------|
| Algemene Scan Verzend O<br>Instellingen instellingen instellingen | ntvangst Oorspr.<br>stellingen instellingen |                                      |
| Parameterinstelling                                               | Fax-informatie programmeren                 |                                      |
| Parameterinstelling: Lijst afdrukken                              | Activeren H.323                             | Uit                                  |
| Progr. Gesloten Netwerk code                                      | Activeren SIP                               | Uit                                  |
| Geheug.beveilID progr.                                            | H.323 instellingen                          |                                      |
| Instellingen Internetfax Uit                                      | SIP instellingen                            |                                      |
|                                                                   | Gateway progr/wijz/verw                     |                                      |
| 010.248.016.252                                                   | 1/2                                         | Votige Volg.<br>17 JUN 2014<br>20:10 |

**Green Nederland** | Import Export Breinder 20, 6365 CX Schinnen, Nederland Info@greennederland.nl | greennederland.nl Heeft u vragen? Bel ons op: +31 (0)46 451 0300

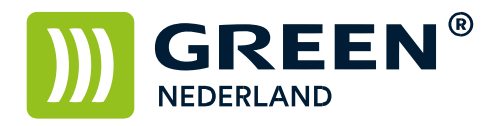

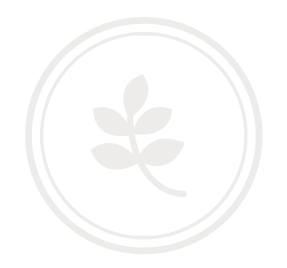

Kies hier vervolgens voor nummer 11.

| 00 | 01 | 02 | 03 | 04 | 05   | 06 | 07 | 08 | 09 |
|----|----|----|----|----|------|----|----|----|----|
| 10 | 11 |    | 13 | 14 | · 15 | 16 | 17 | 18 | 19 |
| 20 | 21 | 22 | 23 | 24 | 25   | 26 | 27 | 28 | 29 |
| 30 | 31 | 32 | 33 | 34 | 35   | 36 | 37 | 38 | 39 |
| 40 | 41 | 42 | 43 | 44 | 45   | 46 | 47 |    |    |

Stel vervolgens Bit Nr. 6 in op 0 ( dat wil zeggen dat deze niet meer oranje is ) En kies vervolgens OK en daarna kunt u het menu afsluiten.

| Faxeigenso              | happen         |            |             |             |           |        |           |                |  |
|-------------------------|----------------|------------|-------------|-------------|-----------|--------|-----------|----------------|--|
| Parameterinstelling     |                |            |             |             |           | Annule | ren       | OK             |  |
| Raadpleeg de Bedienings | instructies om | apparaat p | arameters i | n te stelle | n.        |        |           |                |  |
| ►Nr. veranderen         | 1 🔺 v          | orige 🛛 🔻  | Volg.       |             |           |        |           |                |  |
| ►Standaard              | 0              | 1          | 0           | . 0         | 1         | 0      | 0         | 0              |  |
| ►Huidig                 | 0              | 0          | 0           | 0           | 1         | 0      | 0         | 0              |  |
| Bit nr.                 | 7              | 6          |             | 4           | 3         | 2      | 1         | 0              |  |
|                         |                |            |             |             |           |        |           | 19 Aler        |  |
|                         |                |            |             |             |           |        |           |                |  |
|                         |                |            | Syst        | ceemstatus  | Takenlij: | st     | 17<br>20: | JUN 2014<br>10 |  |

De faxen worden nu naar de mail doorgestuurd en niet meer afgedrukt.